## Swissworld.com Mail Adresse einrichten in Outlook 2013/2016

Staren Sie Ihr Outlook

Wenn bereits ein Konto im Outlook eingerichtet ist klicken Sie oben auf Datei und dann auf Konto hinzufügen, dass sich unterhalb von Kontoinformationen befindet.

Schritt 1: Wählen Sie Manuelle Konfiguration oder zusätzlich Servertypen aus und klicken auf Weiter.

| Konto automatisch einrichte<br>Manuelle Einrichtung eines Ko | n<br>ntos oder Herstellen einer Verbindung mit anderen | Servertypen.                               | ×       |
|--------------------------------------------------------------|--------------------------------------------------------|--------------------------------------------|---------|
| © E-Mail-K <u>o</u> nto                                      |                                                        |                                            |         |
| I <u>h</u> r Name:                                           | Beispiel: Heike Molnar                                 |                                            |         |
| E-Mail-A <u>d</u> resse:                                     | Beispiel: heike@contoso.com                            | ]                                          |         |
| Kennwo <u>r</u> t:                                           |                                                        |                                            |         |
| Kennwort eme <u>u</u> t eingeben:                            | Geben Sie das Kennwort ein, das Sie vom In             | _]<br>Ternetdienstanbieter erhalten haben. |         |
| Manuelle Konfiguration ode                                   | zusätzliche Servertypen                                |                                            |         |
|                                                              |                                                        | < <u>Z</u> urück Weiter > Ab               | brecher |

Schritt 2: Wählen Sie POP oder IMAP aus und klicken dann auf Weiter

| Dienst aus | wählen                                                                                                    | 米    |
|------------|----------------------------------------------------------------------------------------------------|------|
| 0          | <ul> <li>Microsoft Exchange Server oder kompatibler Dienst         Verbindung mit einem Exchange-Konto herstellen und auf E-Mail-Nachrichten, Kalender, Kontakte, Aufgaben und Voicemail         zugreifen     </li> <li>Mit Outlook.com oder Exchange <u>ActiveSync kompatibler Dienst</u>     Stellen Sie eine Verbindung mit einem Dienst, wie etwa Outlook.com, her, um auf E-Mail, Kalender, Kontakte und Aufgaben         zuzugreifen     </li> <li>POP oder IMAP</li> </ul> | 4    |
|            | Verbindung mit einem POP- oder IMAP-E-Mail-Konto herstellen <u>Andere</u> Verbindung mit einem der unten aufgeführten Servertypen herstellen                                                                                                    |      |
|            | Fax Mail Transport                                                                                                    |      |
|            | < Zurück Weiter > Abbre                                                                                                    | cher |

**Schritt 3:** Tragen Sie hier die Daten ein. Wählen Sie bei Kontotyp POP3 oder IMAP aus Posteingangsund Postausgangsserver ist mail.swissworld.com. Benutzername ist ihre vollständige swissworld.com E-Mailadresse. Danach klicken sie unten auf Weitere Einstellungen.

| POP- und IMAP-Kontoein:<br>Geben Sie die E-Mail-Serv | <b>stellungen</b><br>vereinstellungen für Ihr Konto ein. |                                                                                                    |
|------------------------------------------------------|----------------------------------------------------------|----------------------------------------------------------------------------------------------------|
| Benutzerinformationen                                |                                                          | Kontoeinstellungen testen                                                                               |
| Ihr Name:                                            | Ihr Name                                                 | Wir empfehlen Ihnen, das Konto zu testen, damit<br>sichergestellt ist, dass alle Einträge richtig sind. |
| E- <u>M</u> ail-Adresse:                             | e-mail@swissworld.com                                    |                                                                                                    |
| Serverinformationen                                  |                                                          | Kontosinstellungen testen                                                                               |
| Kontotyp:                                            | POP3 +                                                   | Kontoenistendingen testen                                                                               |
| Post <u>e</u> ingangsserver:                         | mail.swissworld.com                                      | Kontoeinstellungen durch Klicken auf "Weiter"<br>automatisch testen                                     |
| Postausgangsserver (SMTP):                           | mail.swissworld.com                                      | Neue Nachrichten übermitteln in:                                                                        |
| Anmeldeinformationen                                 | Last                                                     | Neue Outlook-Datendatei                                                                                 |
| Benut <u>z</u> ername:                               | e-mail@swissworld.com                                    | Vorhandene Outlook-Datendatei                                                                           |
| Kennwort:                                            | *****                                                    | Durchsuchen                                                                                             |
| V 1                                                  | ennwort speichern                                        |                                                                                                    |
| Anmeldung mithilfe der g<br>Kennwortauthentifizierur | esicherten<br>ig (SPA) erforderlich                      | Weitere Einstellungen                                                                                   |
|                                                      |                                                          | . Zuräde Markens (Abbarahan) [100                                                                       |

Schritt 4: Klicken Sie auf Postausgangsserver, setzen Sie die Angaben wie im Bild.

| llgemein | Postausgangs                   | server   | Erweitert                        |           |
|----------|--------------------------------|----------|----------------------------------|-----------|
| Der Pos  | stausgangsserve                | er (SMTP | erfordert Authentifizie          | rung      |
| Glei     | iche Einstellung<br>nelden mit | en wie f | ür Posteingangsserver            | verwenden |
| Ber      | nutzername:                    |          |                                  |           |
| Ker      | inwort:                        |          |                                  |           |
|          |                                | Kennw    | ort speichern                    |           |
|          | Gesicherte Kenr                | wortau   | hentifi <u>z</u> ierung (SPA) er | orderlich |
|          |                                |          | igangsserver annielaer           |           |
|          |                                |          |                                  |           |

**Schritt 5:** Klicken Sie auf Erweitert. Bei POP3 muss 110 stehen und bei SMTP 587. Sollten Sie IMAP gewählt haben muss dort 143 stehen. Klicken Sie auf Ok und danach auf Weiter.

| Allgemein             | Postausgangsserver Erweitert                          |                 |
|-----------------------|-------------------------------------------------------|-----------------|
| Serveranso            | hlussnummern                                          |                 |
| Posteing              | angsserver (POP3): 110 Sta                            | ndard verwenden |
| Se Se                 | rver erfordert eine verschlüsselte V                  | erbindung (SSL) |
| Postausg              | angsserve <mark>r (S<u>M</u>TP): 587</mark>           |                 |
| Ver <u>w</u><br>versc | enden Sie den folgenden<br>hlüsselten Verbindungstyp: | inen 💽          |
| <u>S</u> ervertime    | out                                                   |                 |
| Kurz 🕾                | Lang 1 Minute                                         |                 |
| Übermittlu            | ng                                                    |                 |
| 📝 Kopie               | aller Nachrichten auf <u>d</u> em Server b            | elassen         |
| Va                    | om Server <u>n</u> ach 14 🚔 Tagen                     | entfernen       |
| 📃 Er                  | tfernen, wenn aus "Gelös <u>c</u> hte Elen            | iente" entfernt |
|                       |                                                       |                 |
|                       |                                                       |                 |
|                       |                                                       |                 |
|                       |                                                       |                 |

Schritt 6: Klicken Sie nun auf Fertig stellen.

| Konto ändern                                                                          | x |
|---------------------------------------------------------------------------------------|---|
|                                                                                       |   |
| Alle Einstellungen sind abgeschlossen.                                                |   |
| Es sind alle Informationen vorhanden, die zum Einrichten Ihres Kontos notwendig sind. |   |
|                                                                                       |   |
|                                                                                       |   |
|                                                                                       |   |
|                                                                                       |   |
|                                                                                       |   |
|                                                                                       |   |
|                                                                                       |   |
|                                                                                       |   |
| < Zurück Fertig stellen Hilfe                                                         |   |

Sollte sich ein anderes Fenster öffnen bevor dieses erscheint klicken sie beim erscheinenden Fenster auf schliessen.